## Proyecto Hojas Electrónicas TIC's 10 Lección 10: Proyecto Hojas Electrónicas

#### Autor: William Barrios Palabras:380 Instrucciones:

Utilizando una hoja electrónica, realiza las siguientes actividades. Si tienes alguna dificultad debes consultar las lecciones anteriores.

### Hoja 1: Datos

- 1. Abrir una hoja electrónica.
- 2. Cambiar nombre a la hoja 1= Datos
- 3. Cambiar nombre a la hoja 2= Ordenamiento 1
- 4. Cambiar nombre a la hoja 3=Ordenamiento 2
- 5. Escribir en la Celda B4 el título: Datos Personales.
- 6. Combinar el título "Datos Personales" en las celdas B4 hasta D4.
- 7. Crear las siguiente columnas (iniciando en la celda A5): Nombre, Apellido, Edad, Teléfono, Ciudad de Nacimiento.
- 8. Ingresar 20 datos para cada columna.
- 9. Colocar: Negrillas, y centrado a las celdas con los títulos.
- 10. Colocar borde a toda la tabla.
- 11. En la parte de debajo de la columna EDAD, debe insertar una fórmula para que calcule el promedio de las edades.
- 12. Seleccionar toda la tabla y copiarla en la hoja 2: Ordenamiento 1 y en la hoja 3: Ordenamiento 2

# Hoja 2: Ordenamiento 1:

- 1. Pegar la tabla de la hoja 1 en esta hoja (hoja 2: Ordenamiento) a partir de la celda A5.
- 2. Escribir en la Celda B4 el título: Datos Personales Ordenados por Apellido.
- 3. Combinar el título "Datos Personales Ordenados por Apellido" en las celdas B4 hasta D4.
- 4. Ordenar toda la tabla por "apellido", alfabéticamente y descendente utilizando la función "ordenamiento".
- 5. Aplicar la función "filtro" para realizar búsquedas rápidas.

# Hoja 3: Ordenamiento 2:

- 1. Pegar la tabla de la hoja 1 en esta hoja (hoja 3: Ordenamiento 2) a partir de la celda A5.
- 2. Escribir en la Celda B4 el título: Datos Personales Ordenados por Edades.
- 3. Combinar el título "Datos Personales Ordenados por Edades" en las celdas B4 hasta D4.
- 4. Ordenar toda la tabla por "Edades" ascendentemente utilizando la función "ordenamiento".
- 5. Utilizando esta tabla debe fabricar las siguientes gráficas:
- a. Gráfica de Columnas con las celdas Nombre Edad
- 6. En la Celda G5: escriba el título "nombre completo"
- 7. Debajo de la columna "nombre completo" realice una copia concatenada de las celdas "Nombre y Apellido" utilizando la estructura: [Apellido, Nombre]

Al finalizar debes guardar el archivo con Tu nombre completo y luego realizar el cuestionario que evaluará tu desempeño.

Éxitos.